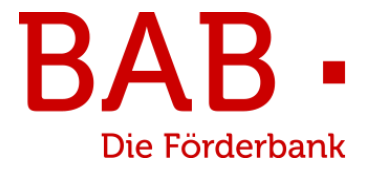

# **BAB Förderbar**

# Leitfaden für die Registrierung

# Rückmeldeverfahren

# **Corona-Soforthilfen**

Stand: 25.11.2024

# 1. Einführung

### Herzlich Willkommen in der BAB Förderbar!

Wir freuen uns, dass Sie an unserem Rückmeldeverfahren Corona-Soforthilfen teilnehmen.

Auf den kommenden Seiten erhalten Sie eine Anleitung über die Funktionen der BAB Förderbar, damit Sie das Rückmeldeverfahren Corona-Soforthilfen problemlos nutzen können.

Sollten Sie dennoch Fragen zur Funktionalität haben, kontaktieren Sie uns gerne unter der E-Mail-Adresse rueckmeldeverfahren@bab-bremen.de.

Ihre BAB – Die Förderbank für Bremen und Bremerhaven

# 2. Registrierung und Anmeldung

# 2.1. Einstiegsseite zur Anmeldung

Über die Informationsseite zum Rückmeldeverfahren Corona-Soforthilfen

www.bab-rueckmeldeverfahren.de gelangen Sie zur Startseite der BAB Förderbar.

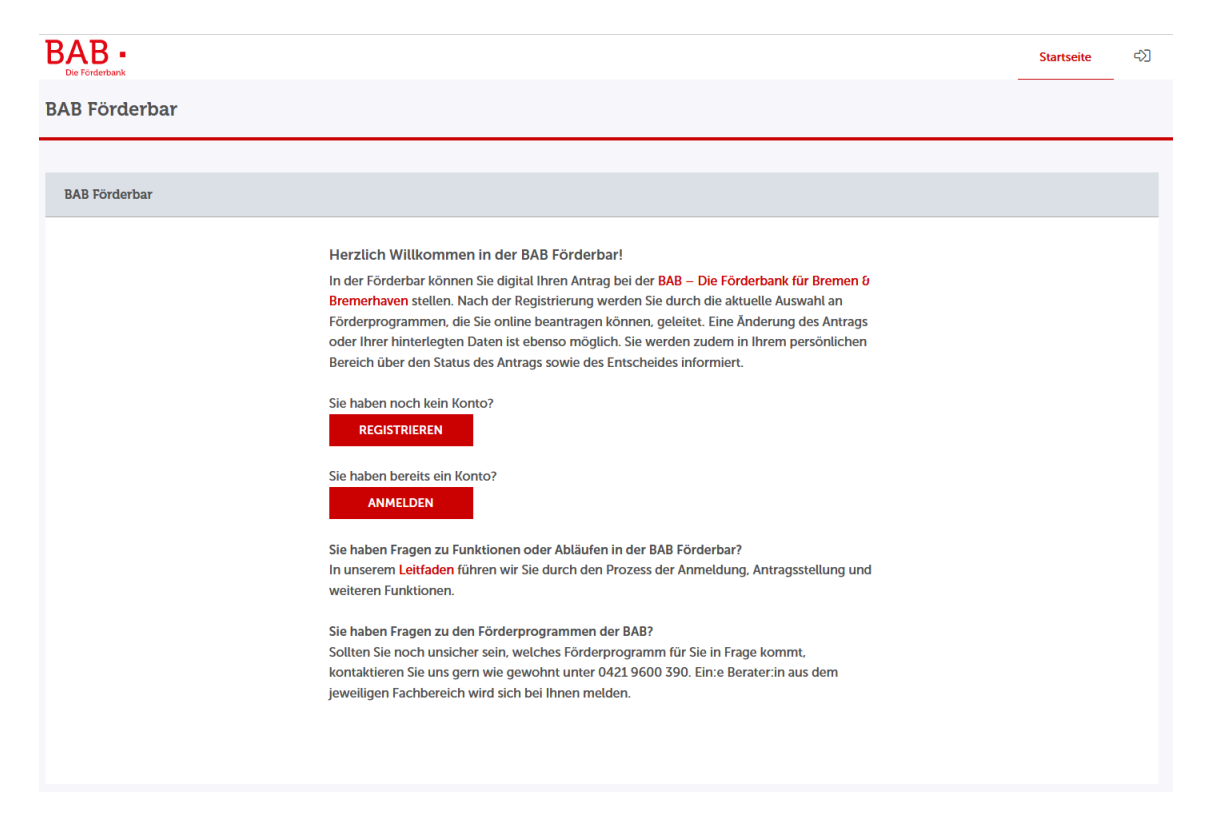

Hier können Sie:

- sich registrieren

Falls Sie bereits in der Förderbar registriert sind, können Sie gern Ihre vorhandenen Anmeldedaten für das Rückmeldeverfahren Corona-Soforthilfen verwenden.

# 2.2.1. Als neue:r Benutzer:in registrieren

Wichtiger Hinweis für die Registrierung:

Da für die Corona-Soforthilfen Soloselbständige, Angehörige der Freien Berufe und kleine und mittlere Unternehmen antragsberechtigt waren, bitten wir Sie, sich ausschließlich als Unternehmen zu registrieren.

Im nächsten Schritt wählen Sie den Button "Unternehmen und Forschungseinrichtungen" aus und befüllen die Formularfelder. Bitte beachten Sie, dass die Angaben aus der "Zugangskennung" als Log-in-Name dienen werden.

| Registrierung                     |                                                                                            |                  |
|-----------------------------------|--------------------------------------------------------------------------------------------|------------------|
| Angaben zum Kundentyp             |                                                                                            |                  |
| Ich registriere mich als*         |                                                                                            |                  |
| Privatperson                      |                                                                                            |                  |
| Unternehmen und Forschungseinrich | ungen                                                                                      |                  |
|                                   | Zugangskennung*                                                                            |                  |
|                                   | () Educita Zeichen: 2.74.70.0 mind 10 Zeichen may 30 Zeichen                               |                  |
|                                   | E-Mail*                                                                                    |                  |
|                                   |                                                                                            |                  |
|                                   | Initialpasswort                                                                            |                  |
|                                   | Hier ist Ihr Initialpasswort zur Anmeldung "?zp7äJ-7ßt"                                    |                  |
|                                   | Name*                                                                                      |                  |
|                                   |                                                                                            |                  |
|                                   | Bitte kompletter Unternehmensname z.B. (Muster-Schreinerei GmbH & Co KG) Unternehmensnäme* |                  |
|                                   | Pitte auswählen                                                                            | ~                |
|                                   |                                                                                            |                  |
|                                   |                                                                                            |                  |
|                                   |                                                                                            |                  |
|                                   |                                                                                            |                  |
| * Pflichtfeld                     |                                                                                            |                  |
|                                   |                                                                                            |                  |
|                                   |                                                                                            | ABBRECHEN WEITER |

# 2.2.2. Zugangsdaten für die Registrierung eingeben

Für die Registrierung als **Unternehmen** benötigen wir folgende Daten:

- Zugangskennung: Name ist frei wählbar, dient als Log-in-Name (keine Leerzeichen benutzen)
- E-Mail
- Initialpasswort, welches Sie bitte im Nachgang ändern sollten
- Name des Unternehmens
- Unternehmensform
- ggf. Handelsregisternummer und Name des Registergerichtes
- ggf. Steuer-ID (11-stellig)

### 2.2.3. Initialpasswort und Verifizierung

Bitte merken Sie sich Ihr individuelles Initialpasswort, ggf. notieren Sie es. Im nächsten Schritt ist das Initialpasswort notwendig, um die Registrierung abzuschließen.

Sobald Sie auf "Weiter" klicken, öffnet sich folgende Seite:

| Bestätigung |                                                                                                    |
|-------------|----------------------------------------------------------------------------------------------------|
|             | Vielen Dank für Ihre Registrierung. Wir senden Ihnen an Ihre angegebene E-Mail-Adresse<br>nun umgehend einen Aktivierungslink. Bitte klicken Sie diesen an, um Ihren Zugang zu<br>aktivieren. Bis dahin ist Ihr Zugang aus Sicherheitsgründen noch deaktiviert.<br>Hier ist Ihr Initialpasswort zur Anmeldung: |
|             | ?zp7äJ-7ßt                                                                                                    |
|             | Bitte notieren Sie sich dieses. Das Initialpasswort wird zum Abschluss der Registrierung<br>benötigt.                                                                                                    |

Hier wird Ihnen das **Initialpasswort nochmal** angezeigt. Achtung: Diese Grafik dient nur als Beispiel. Jede Registrierung erhält ein eigenes, individuelles Initialpasswort.

Anschließend bekommen Sie eine E-Mail zur Verifizierung Ihrer E-Mail-Adresse. Bitte klicken Sie auf den Link, um fortzufahren. Sollten Sie nicht auf die gewünschte Seite durch das Anklicken des Links gelangen, kopieren Sie den Hyperlink. Fügen Sie diesen anschließend im Browser ein.

# 2.2.4. Weiterer Registrierungsablauf

Für die weitere Registrierung benötigen wir folgende Daten:

- Persönliche Daten
- Anschrift
- Kontaktdaten

Anschließend können Sie die Zugangsdaten vervollständigen, indem Sie folgende Daten eingeben:

- Initialpasswort
- Neues Passwort
- Wiederholung "Neues Passwort"
- Sicherheitsfrage
- Sicherheitsantwort

#### Hinweise:

- Ein Unternehmen (identifiziert über die Handelsregisternummer oder Steuer-ID) sollte nur <u>eine</u> Registrierung vornehmen.
- Bitte aktuell keinen Ortsteil in der Registrierung angeben!

### 2.3. Anmelden

Nach der Registrierung landen Sie auf der Anmeldeseite. Melden Sie sich hier bitte mit Ihren festgelegten Zugangsdaten an. Anschließend öffnet sich die Übersichtsseite des Kundenportals.

Sollten Sie Ihr Passwort aus Versehen falsch eingegeben haben und das wiederholt angegebene, korrekte Passwort wird nicht angenommen, laden Sie den Browser bitte einmal neu bevor Sie das Passwort erneut eingeben.